### PROCÉDURE SE CONNECTER À GOTOMEETING

#### **VIA UN ORDINATEUR :**

Lorsque vous êtes sur Internet mettre ce lien sur la barre de votre navigateur

https://www.gotomeeting.com/fr-fr/meeting/rejoindre-une-reunion

Lorsque vous êtes sur le site choisir la langue et faire go :

| Welcome to GoToMeeting!<br>Please select your country so we can better serve you.                                                                                                    |    |  |
|----------------------------------------------------------------------------------------------------|----|--|
| France (Français)                                                                                                    | Go |  |
| Argentina (Español)<br>Australia (English)<br>Belgique (Français)<br>Brasil (Português brasileiro)<br>Canada (English)<br>Colombia (Español)<br>Danmark (Dansk)<br>Deutschland (Deutsch)<br>España (Español)<br>Finland (English) |    |  |
| France (Français)                                                                                                    |    |  |
| Hong Kong (English)                                                                                                    |    |  |
| Ireland (English)                                                                                                    |    |  |

Si vous n'avez pas vous GotoMeeting vous pouvez le télécharger sur le site :

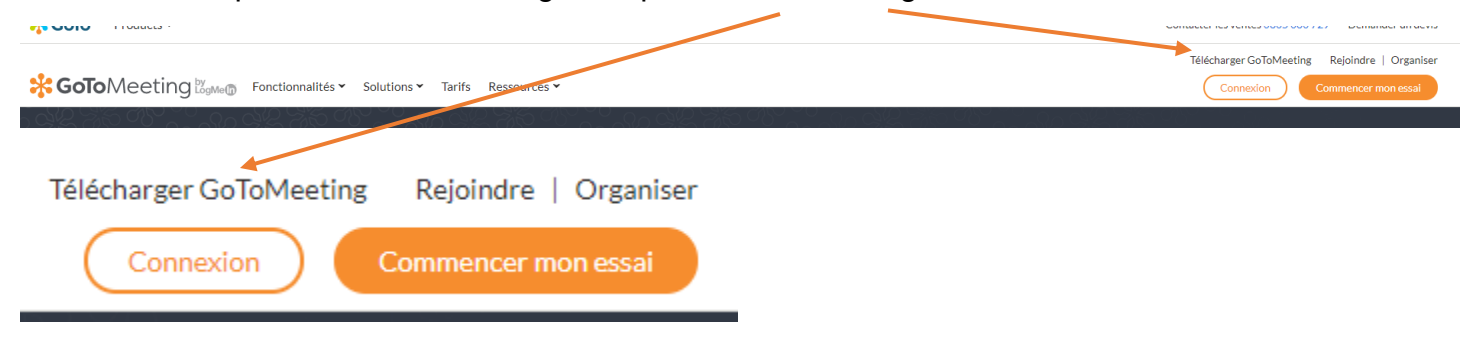

Faire le téléchargement en sélectionnant le fichier qui se situe en bas à gauche de votre ordinateur :

 $\mathcal{P}$ 

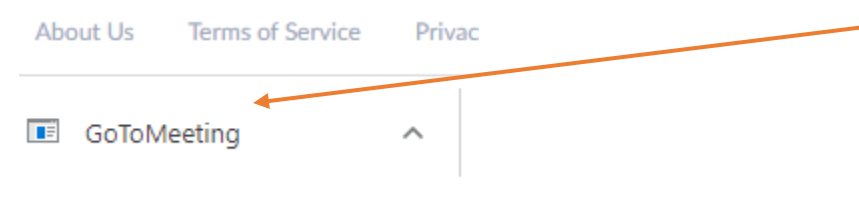

Par la suite cette fenêtre apparaitra :

# Downloading GoToMeeting...

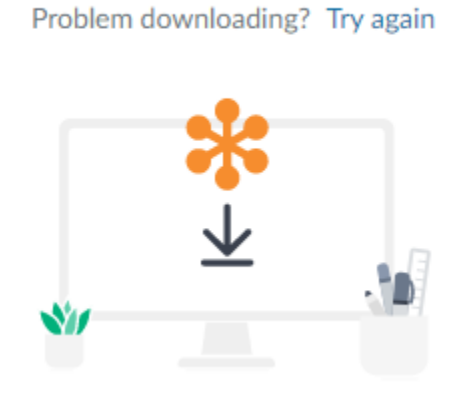

Lorsque le téléchargement sera complété vous n'aurez qu'à rentrer l'identifiant et peser sur rejoindre :

| GoToMeeting  | Entrez l'identifiant de la réunion, du webinaire ou de la<br>formation ou le nom de la salle de réunion. | re           |
|--------------|----------------------------------------------------------------------------------------------------|--------------|
| SoTo Meeting | Réunions en ligne simplifiées : partout, à tout moment Se réunir maintenant Planifier une réunion        | Mes réunions |

On vous demandera de choisir si vous souhaitez rejoindre via l'audio de l'ordinateur, seulement avec le micro et les haut-parleurs

Lorsque vous aurez rejoint la réunion faire les étapes suivantes afin d'ajuster :

## Étapes suivantes :

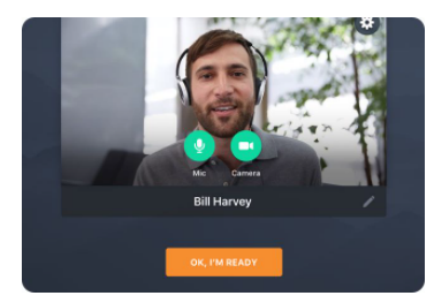

Avant de rejoindre la réunion, vous verrez un écran d'aperçu avec des options pour activer votre micro et votre caméra.

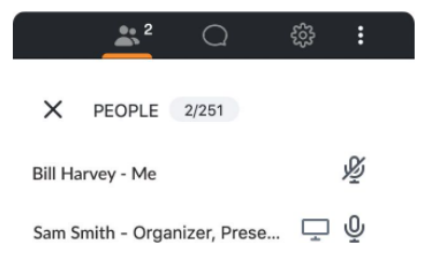

Lorsque la session démarre, vous pouvez accéder aux réglages de participants, de chat et de micro et caméra à l'aide de la barre de menu située dans le coin supérieur droit.

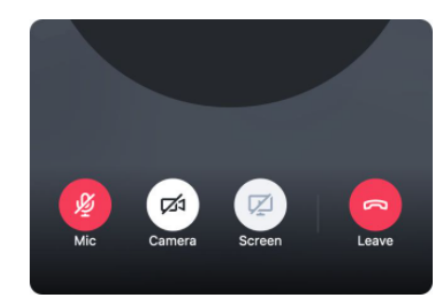

Utilisez les boutons au bas de l'écran pour accéder facilement aux réglages de micro, de caméra et de partage d'écran.

### VIA UNE APPLICATION SUR UNE TABLETTE OU UN TÉLÉPHONE :

Il vous faudra télécharger l'application GoToMeeting sur votre tablette ou téléphone

Vous pouvez aller sur cette adresse et vous aurez la possibilité de télécharger l'application que ce soit pour android, lpad ou lphone :

https://www.gotomeeting.com/fr-be/meeting/ipad-iphone-android-apps

# Pas d'ordinateur ? Pas de problème.

Avec l'application mobile GoToMeeting vous savez que vous pouvez participer à vos réunions en situation de mobilité.

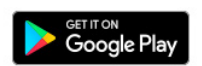

GoToMeeting pour Android

Touchez votre écran pour lancer vos réunions sur votre smartphone ou tablette Android.

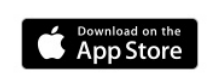

#### GoToMeeting pour iOS

Faites l'expérience de réunions depuis votre poche avec votre iPad ou votre iPhone.